## Tech Note 2024-031 - Print RACM Labels (ExLabel File)

1. Open Print Labels exlabel file.

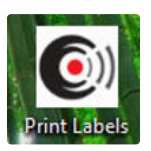

## 2. Click the Print Icon and Open the Print Menu.

| 🕼 ExLabel - [Print Labels.etl]                                                                                                    | -    | đ | ×            |
|----------------------------------------------------------------------------------------------------|------|---|--------------|
| File Edit Format Tools Add-ins Help                                                                                                    |      |   |              |
| $\square \underrightarrow{\blacksquare} \blacksquare \blacksquare \blacksquare \square \land \blacksquare \blacksquare \square \land \frown \blacksquare \blacksquare \square \land / \blacksquare \blacksquare \blacksquare \land \land \neg \blacksquare \blacksquare \blacksquare \square \land / \blacksquare \blacksquare \blacksquare \blacksquare \square \land / \blacksquare \blacksquare \blacksquare \blacksquare \blacksquare \blacksquare \blacksquare \blacksquare \blacksquare \blacksquare \blacksquare \blacksquare \blacksquare \blacksquare \blacksquare \blacksquare \blacksquare \blacksquare$ |      |   |              |
|                                                                                                    | fx 🕳 |   |              |
|                                                                                                    | 120  |   | $\leftarrow$ |

## 3. Select your desired printer or use default.

## 4. Click the Print Button.

| Name:                                     | ZDesigner ZT231-203dpi ZPL (O | nslow TMF Warehouse) (defa | sult) ~        |
|-------------------------------------------|-------------------------------|----------------------------|----------------|
| Status:                                   | Ready                         |                            |                |
| Driver Name:                              | ZDesigner ZT231-203dpi ZPL    |                            |                |
| Port:                                     | 10.142.204.8                  |                            |                |
|                                           | ✓ Print as Graphic            | Detect Printer La          | nguage and DPI |
|                                           |                               |                            |                |
| Printer Language<br>Name:<br>Printer DPI: | ZPL                           |                            | ~              |

- 5. Search by Item No or Click the description heading and Search by description.
- 6. Click the Search Button and Tick the desired items.
- 7. Click the Ok Button.

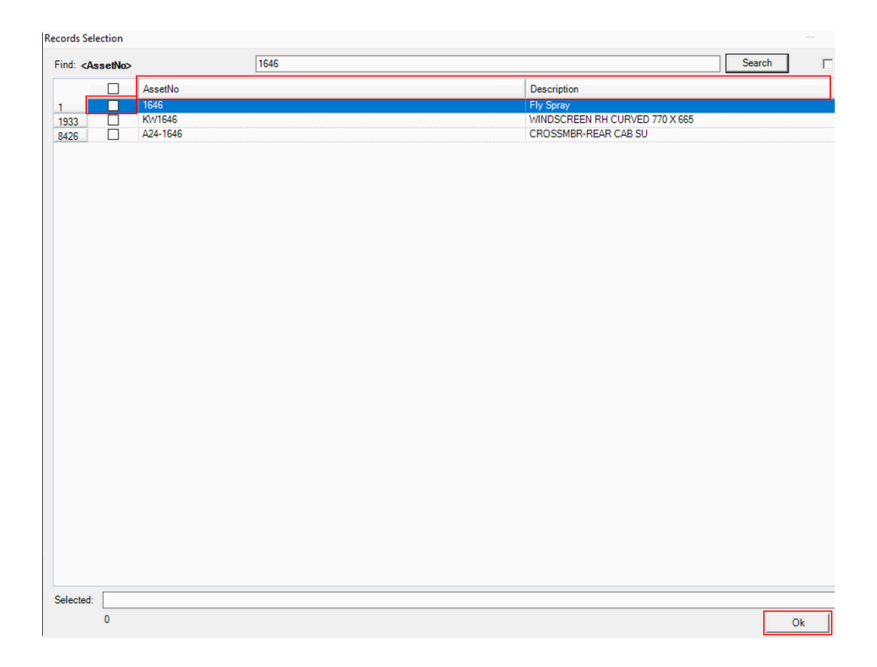